# PRÁCTICAS DE INSTALACIÓN DE APLICACIONES

#### 1. Instalar Picasa para Windows con Wine

- Descarga desde cdlibre el instalador de Picasa para Windows. El instalador se llama picasaweb-current-setup.exe.
- Instala Picasa.
- Comprueba que se ha añadido Picasa al menú de Wine.

## 2. Instalar Internet Explorer 6 con Wine

- Con el gestor de paquetes Synaptic, instala el paquete **cabextract**, que permite manejar los archivos comprimidos .cab.
- Con el gestor de paquetes Synaptic, instala el paquete **msttcorefonts**, que contiene las fuentes de Microsoft.
- En Google busca **ies4linux 2.99.0.1** y desde la página web www.tatanka.com.br, descarga el archivo **ies4linux-2.99.0.1.tar.gz**.
- Con Nautilus, abre la carpeta de descargas, haz doble clic en el archivo ies4linux-2.99.0.1.tar.gz para que se abra con el Gestor de archivadores. Haz clic en "Extraer" para descomprimir el archivo. Cierra el Gestor de aplicaciones.
- Con Nautilus, abre la carpeta ies4linux-2.99.0.1, haz doble clic en el archivo ies4linux para instalar Internet Explorer 6.
  Nota: Es posible que el instalador no termine a la primera y tengas que intentarlo varias veces antes de conseguir instalar Internet Explorer 6.
- Comprueba que Internet Explorer 6 funciona.
- Si Internet Explorer 6 se ve con los menús en blanco, es posible que reinstalar ies4linux resuelva el problema (que parece ser culpa de la versión de Wine).

## 3. Instalar recordMyDesktop

- Con el gestor de paquetes Synaptic, instala el paquete recordmydesktop, que permite grabar vídeos de lo que se hace en la pantalla del ordenador. Nota: Este paquete está en los repositorios de Ubuntu, pero no en los de LliureX, porque lo igual es necesario activar esos repositorios (Configuración > Repositorios) y recargar la información (Recargar).
- Con el gestor de paquetes Synaptic, instala el paquete gtk-recordmydesktop, que permite utilizar recordMyDesktop con un interface gráfico.
- Abre el programa con Aplicaciones > Sonido y vídeo > gtk-recordMyDesktop y graba un vídeo breve del escritorio mientras abres un programa cualquiera (para detener la grabación, debes hacer clic en un icono rectangular gris situado en la parte derecha de la barra inferior, justo a la izquierda de la conexión de red).

#### 4. Instalar Ext2IFS en Windows

- Ext2IFS es una utilidad que permite acceder (leer y escribir) desde Windows XP/Vista a las particiones ext2 o ext3 creadas por GNU/Linux. Ext2IFS se puede descargar desde www.cdlibre.org. Para ir directamente a la página del catálogo de cdlibre correspondiente (Catálogo > utilidades > Archivos y carpetas), se puede escribir en Google la búsqueda cdlibre carpeta.
- Al instalar Ext2IFS, hay que asignar una letra de unidad a las particiones a las que queramos acceder desde Windows (las que contienen datos).
- Comprobar que se pueden leer datos en la unidad ext3.

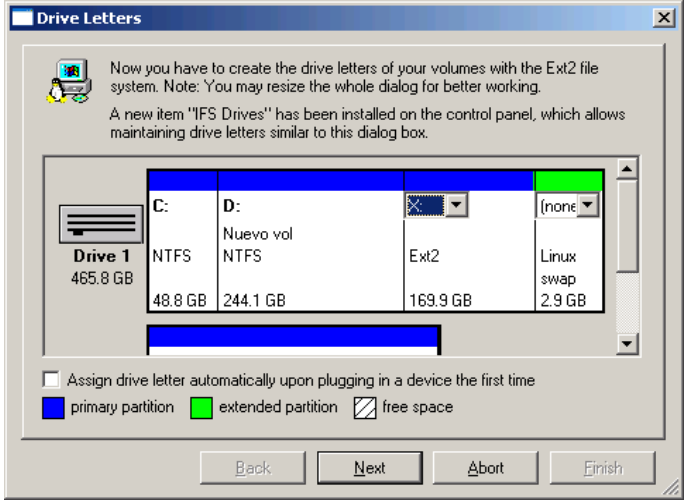